## RENK Supplier Portal - External GuideSupplier Homepage

#### Supplier Homepage - Overview

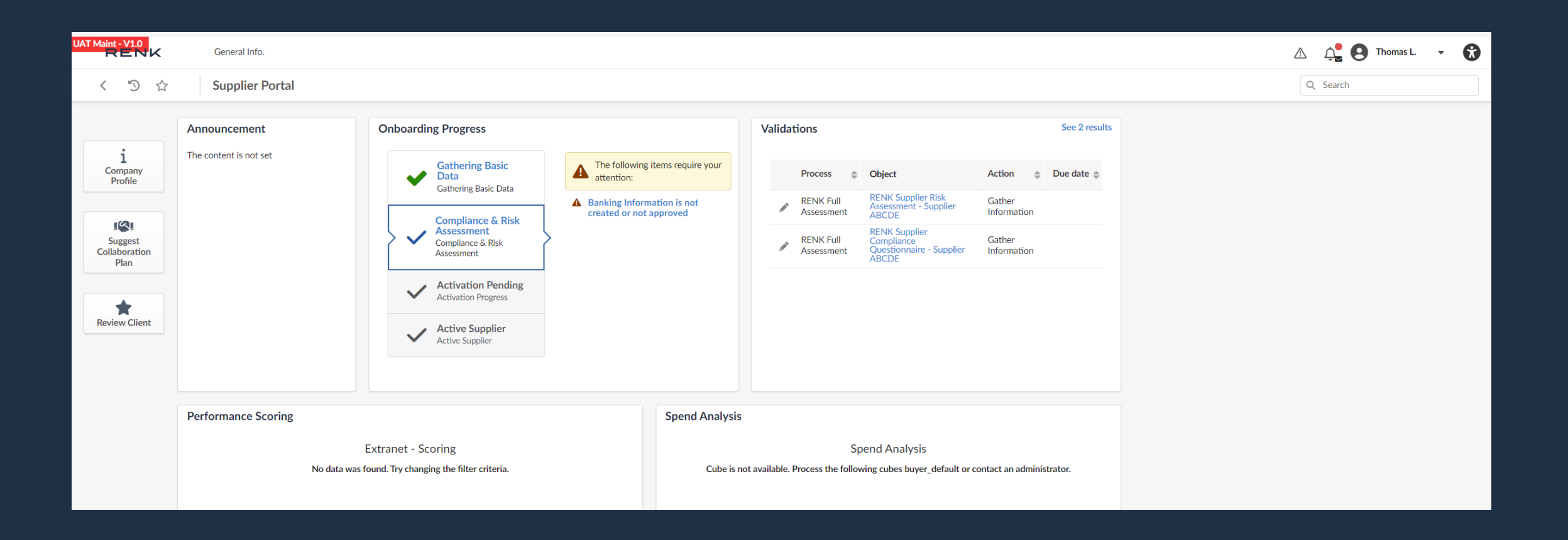

#### Supplier Homepage - Overview

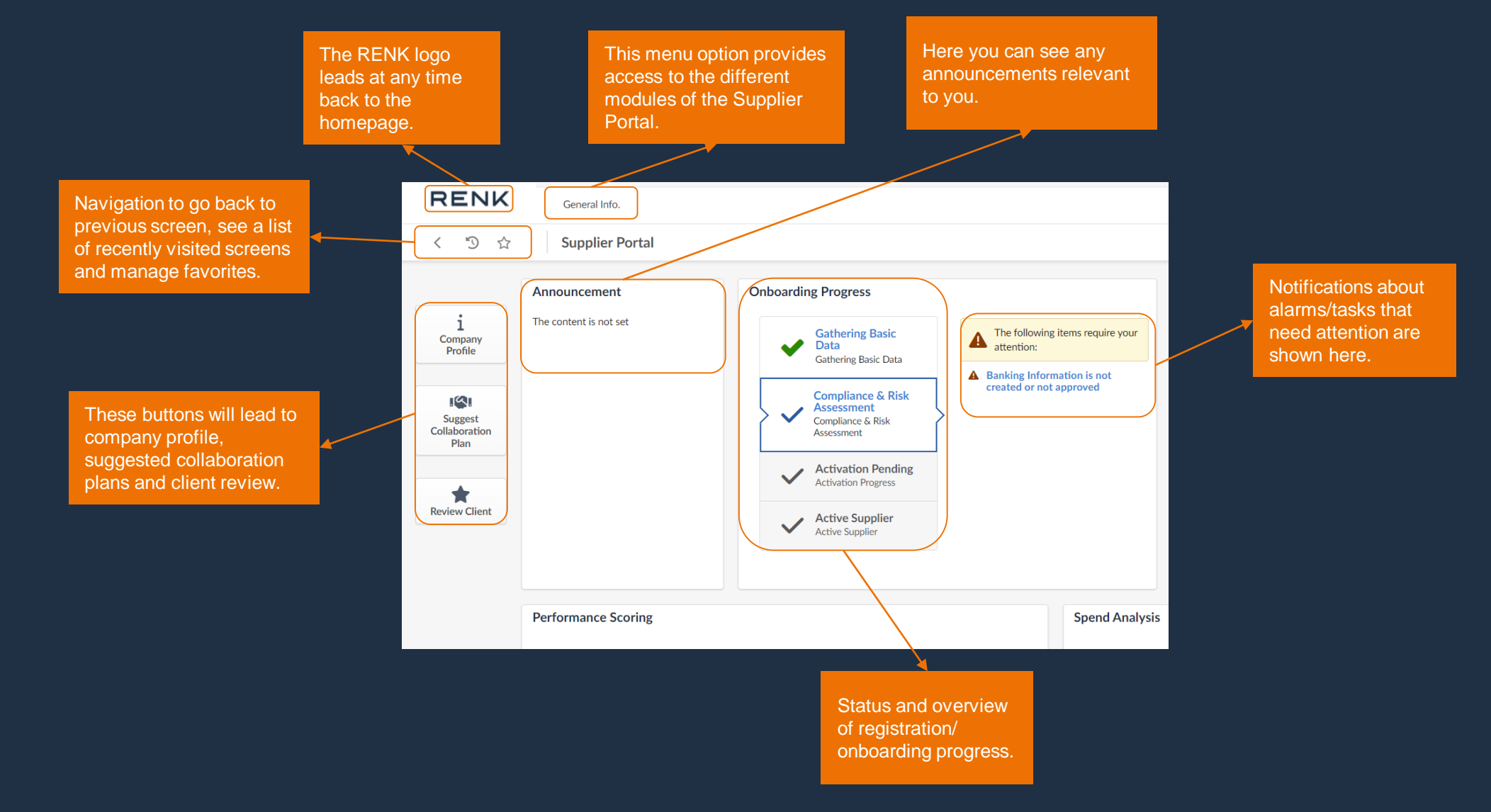

#### Supplier Homepage - Overview

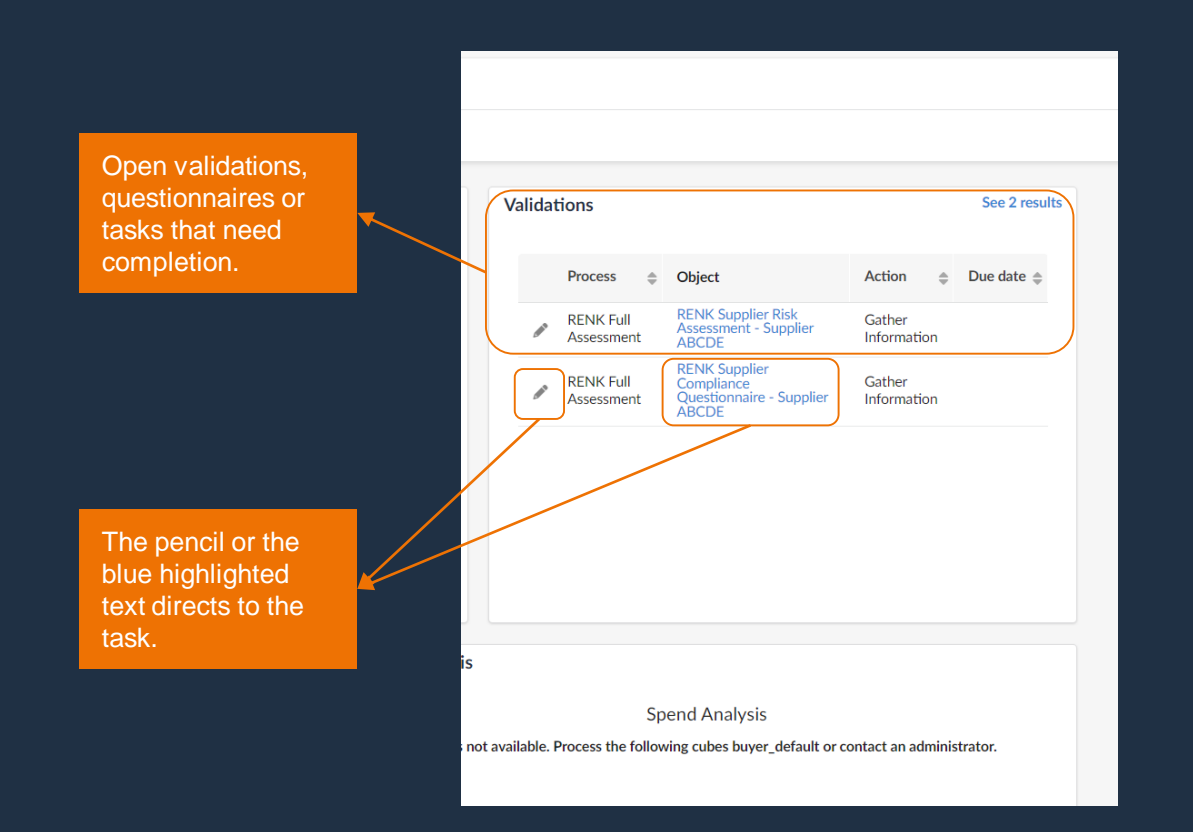

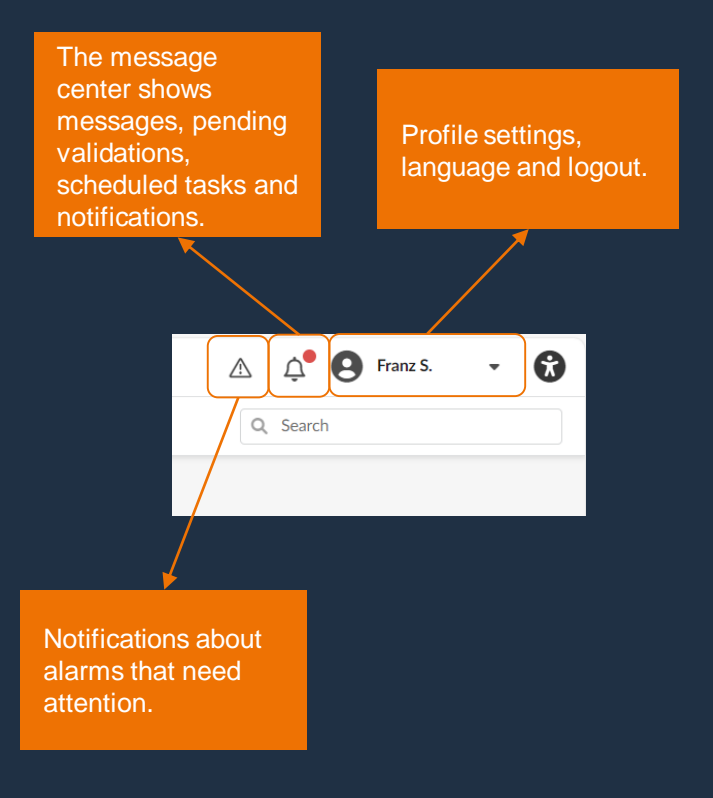

# 03RENK Supplier Portal - External GuideUser Settings

#### User Settings: Profile

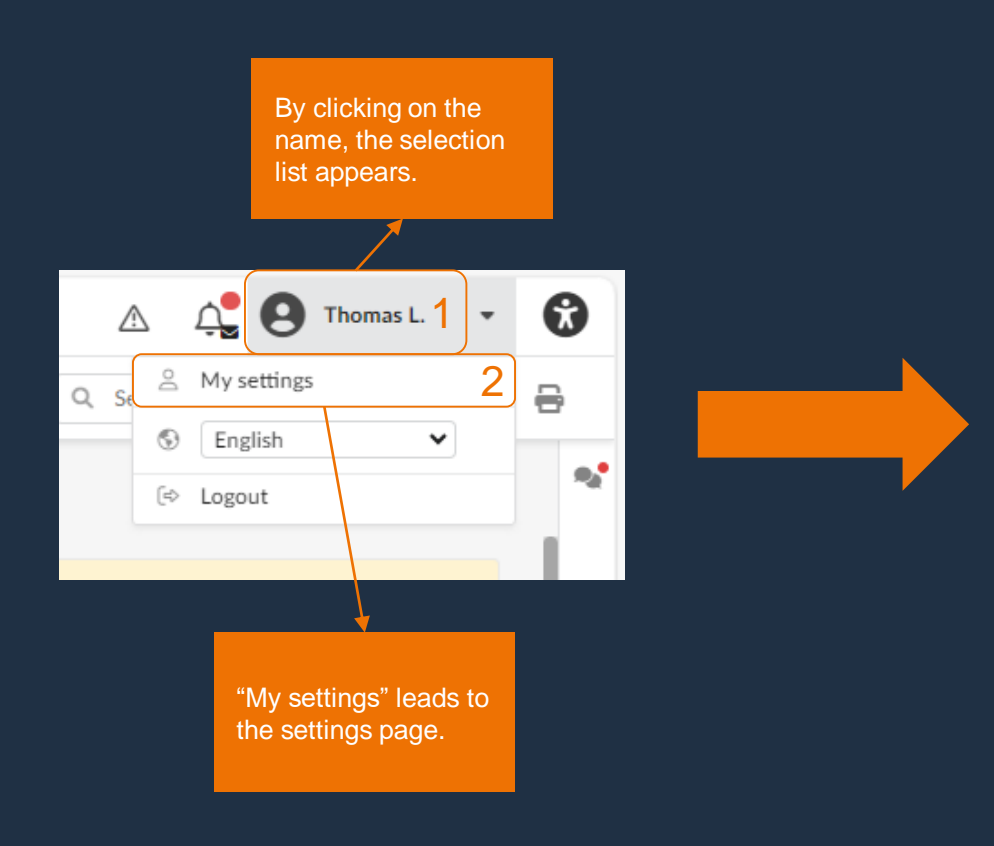

| Identity                                               |                                                                                                    |             |                                                          |                                                 |  |  |
|--------------------------------------------------------|----------------------------------------------------------------------------------------------------|-------------|----------------------------------------------------------|-------------------------------------------------|--|--|
| Title                                                  |                                                                                                    | First Name* |                                                          | Last Name*                                      |  |  |
| Mr.                                                    | 0 -                                                                                                    | Thomas      |                                                          | Last                                            |  |  |
| Email*                                                 |                                                                                                    |             |                                                          | Internal Identifier                             |  |  |
| thomas.last@supplierabcde.c                            | om                                                                                                    |             |                                                          |                                                 |  |  |
| Position (i)                                           |                                                                                                    |             |                                                          |                                                 |  |  |
| Sales                                                  | en                                                                                                    |             |                                                          |                                                 |  |  |
| Supplier                                               |                                                                                                    |             |                                                          |                                                 |  |  |
| Supplier ABCDE                                         |                                                                                                    |             |                                                          |                                                 |  |  |
|                                                        |                                                                                                    |             |                                                          |                                                 |  |  |
| Daily Working Time (hours) Phone                       | Photo                                                                                                    |             | Last Connection                                          | 1                                               |  |  |
| Daily Working Time (hours) Phone +49 123456 Cell Phone | Photo       Image: Optimized state       Image: Optimized state <td>icture</td> <td>Last Connection<br/>Last Connection<br/>10/3/2023 at 11:04</td> <td><b>1</b><br/>AM with IP address: 147.161.170.116</td> | icture      | Last Connection<br>Last Connection<br>10/3/2023 at 11:04 | <b>1</b><br>AM with IP address: 147.161.170.116 |  |  |

#### **RENK SUPPLIER PORTAL - SUPPLIER GUIDE**

### User Settings: Profile

|                        |  | Identity                   |               |             |                    |                                     |  |                       |
|------------------------|--|----------------------------|---------------|-------------|--------------------|-------------------------------------|--|-----------------------|
|                        |  | Title                      |               | First Name* |                    | Last Name*                          |  | title, first name and |
| new, add or change     |  | Mr.                        | Q -           | Thomas      |                    | Last                                |  | last name.            |
| ne user email          |  | Email*                     |               |             |                    | Internal Identifier                 |  |                       |
| ven't change the legin |  | thomas.last@supplierabcde  | com           | <u></u>     |                    |                                     |  |                       |
| won't change the login |  | Position ()                | 0.7           |             |                    |                                     |  |                       |
|                        |  | Guadan                     | en            | J           |                    |                                     |  |                       |
| View, add or           |  | Supplier<br>Supplier ABCDE |               |             |                    |                                     |  |                       |
|                        |  | Daily Working Time (boure) |               |             |                    |                                     |  |                       |
|                        |  |                            |               |             |                    |                                     |  |                       |
| change the user        |  |                            |               |             |                    |                                     |  |                       |
| position/role.         |  | Phone                      | Photo         |             | Last Connection    | n                                   |  |                       |
|                        |  |                            | FIIOLO        |             | Last Connection    |                                     |  | Last connection log   |
|                        |  | Phone                      | 🔹 🔉 🖾 Add a p | icture      | Last Connection    | AM with ID address: 147 161 170 116 |  | to the system         |
|                        |  | +49 123456                 |               |             | 10/3/2023 at 11.04 | AN WITH Paddless, 147,101,170,110   |  | shows the last log    |
| View add or            |  | Cell Phone                 | \ \           |             |                    |                                     |  | on.                   |
| change phone           |  | +49 7891230546             | \             |             |                    |                                     |  |                       |
| change phone           |  | Fax                        |               |             |                    |                                     |  |                       |
| number.                |  |                            |               |             |                    |                                     |  |                       |
|                        |  |                            |               |             |                    |                                     |  |                       |
|                        |  |                            |               | . 🔫         |                    |                                     |  |                       |

#### User Settings: Profile

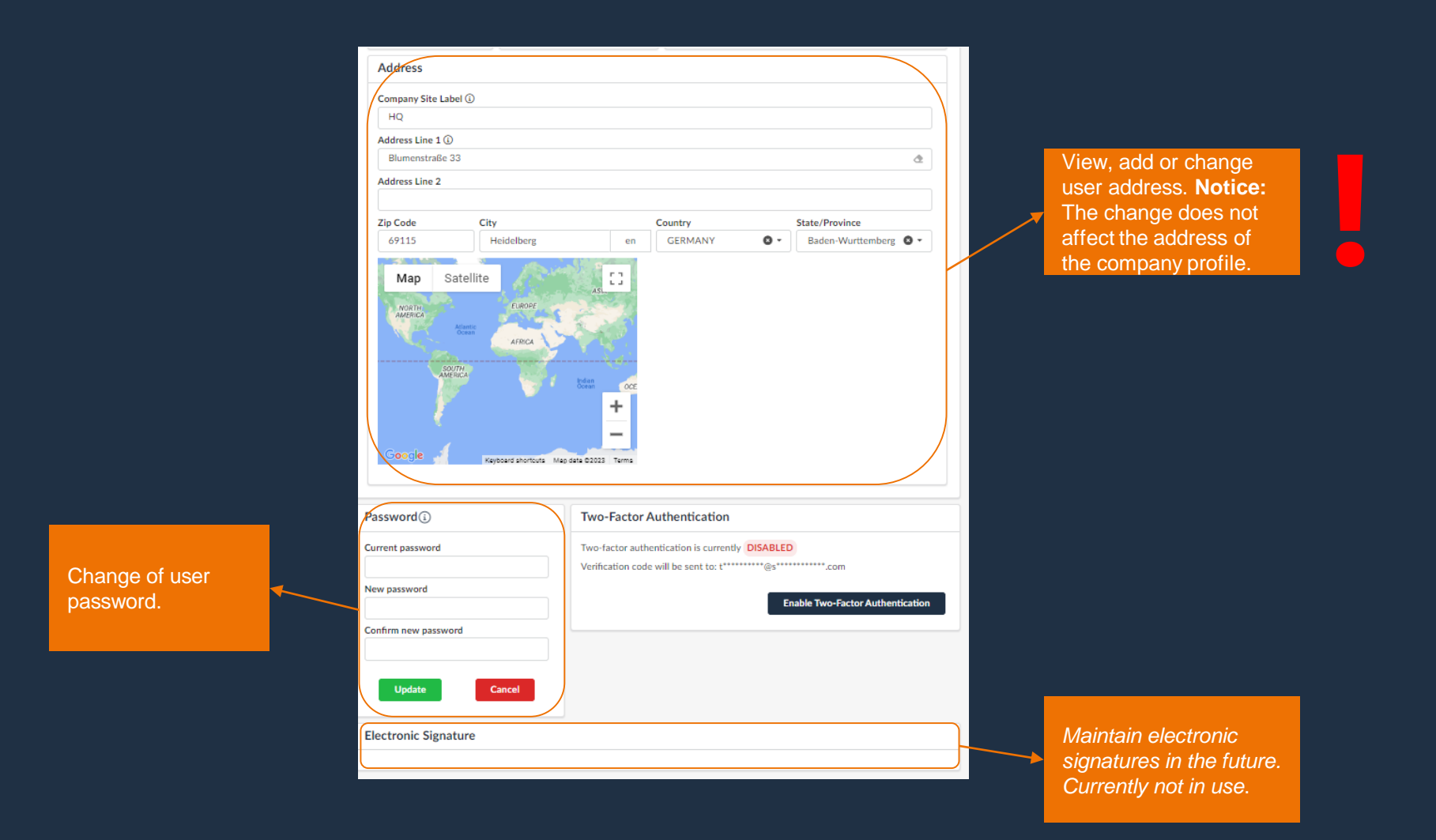

#### User Settings: General Preferences

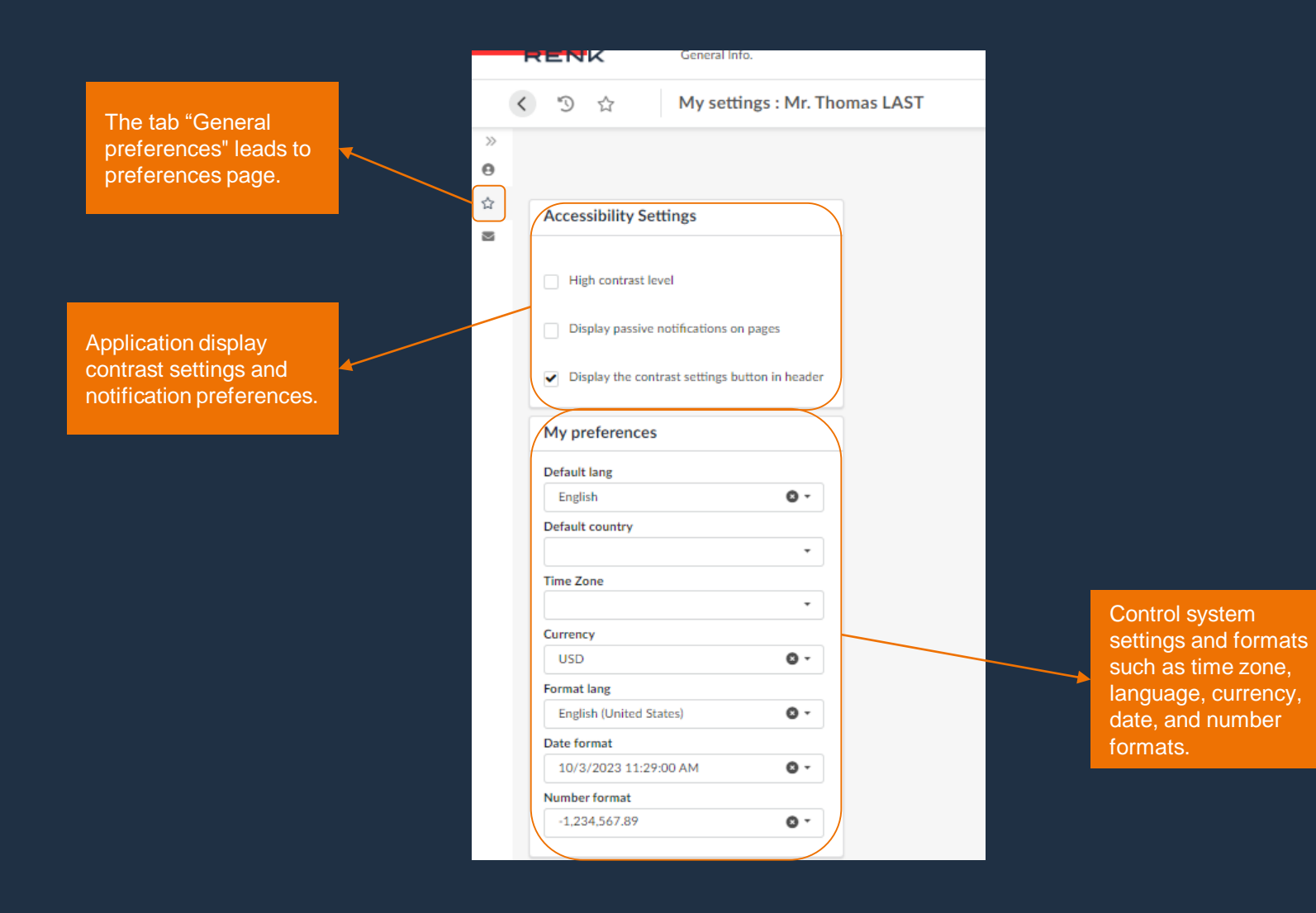